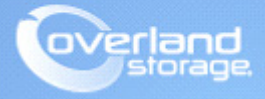

# **Application Note**

February 2014

## Configuring Remote Replication in a Fibre-attached SAN Environment

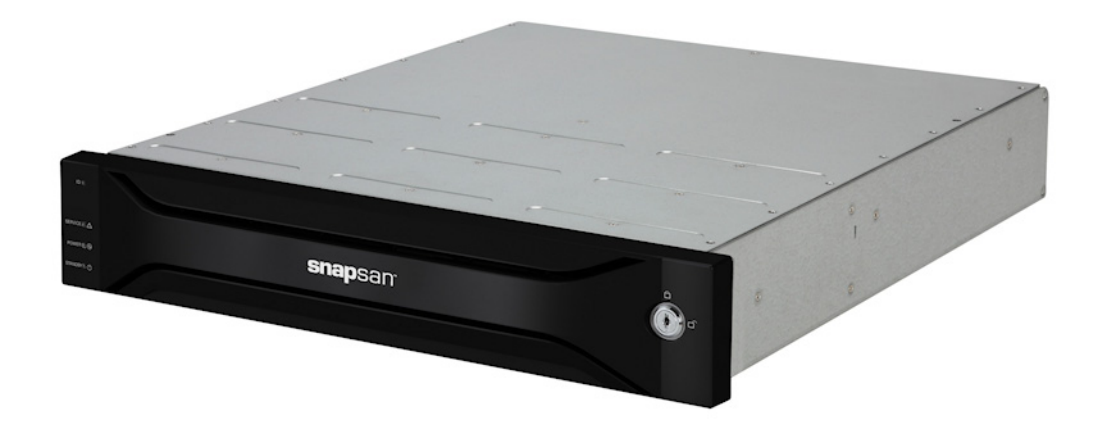

#### Summary

This application note describes how to configure the remote replication in a Fibre-attached SAN environment on a Windows Server 2012 using the SnapSAN Manager Server software.

### Introduction

Remote replication solution includes methodologies and support for protecting production data while facilitating continuous business operations in the face of operational problems or large-scale catastrophic events. Remote Replication is a key storage feature which provides local copies of data to completely redundant environments at recovery sites located a great distance from the day-to-day operational environment. It provides the ability to create clones (point-in-time copies) of data with minimal impact to production.

The Master Volume (MV) or production data volume is what is being protected in case of a disaster. The copy or a clone is an identical copy of the Master Volume and can be referenced as a Replication Volume (RV). The Replication Volume is configured on another SnapSAN array located in a different building, city or state. Protection can be increased by configuring multiple RVs.

SnapSAN Storage arrays replication is Block-based (below the filesystem) using either Fibre Channel (FC) or iSCSI protocol. Data blocks changes are replicated from the MV to the RV using different replication methods. The replication methods are:

- Synchronous Mode
- Semi-synchronous Mode
- Background Copy Mode

This document provides the necessary steps in order to configure remote replication in a SnapSAN S5000 or S3000 environment. For additional information on the Remote Replication, please reference the *SnapSAN Replication/Mirroring User Guide*.

Here is an example of how Remote Replication is used in a backup server environment.

### Online Backup:

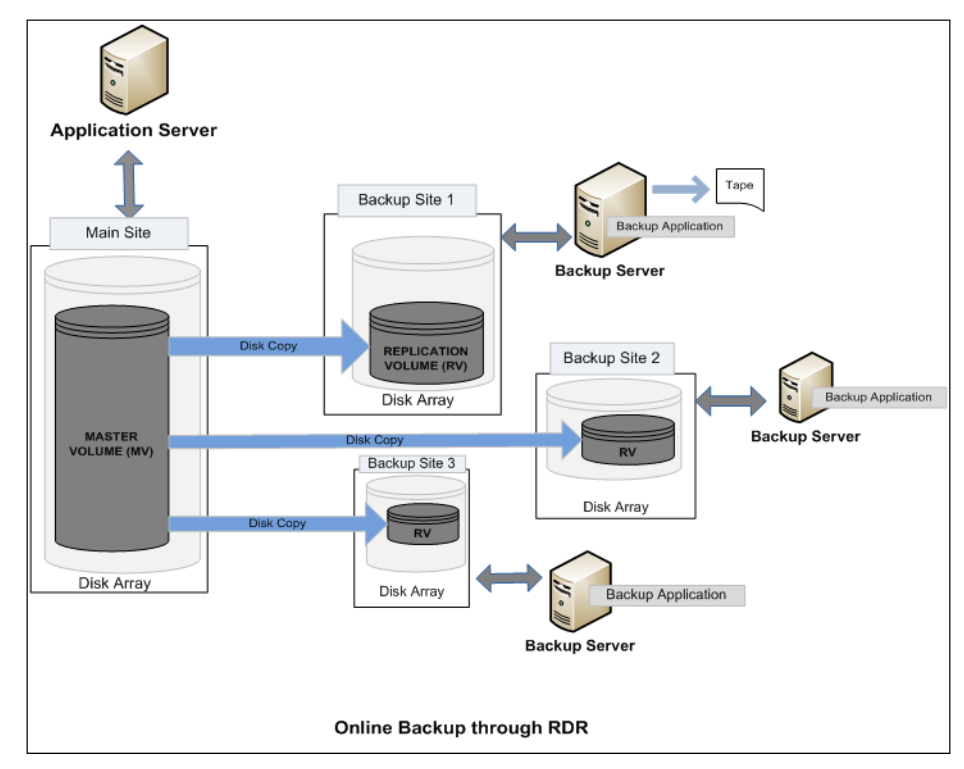

### **Required Information, Tools, and Files**

Before you begin these procedures, the following information, tools, and files are required.

#### Prerequisites

Prior to performing these procedures, ensure that you have the following:

- Overland Storage SnapSAN S3000/S5000 Disk Array must be installed and configured. You can get additional technical support from our website at <a href="http://support.overlandstorage.com">http://support.overlandstorage.com</a>, or by contacting Overland Storage using the information found on the <a href="http://contact\_Us">Contact\_Us</a> page on our web site.
- Verify that the following are installed on the Server:
  - Java Runtime Environment (JRE)
  - SnapSAN Manager Server Web Management Interface
- You must have two physical SnapSAN Disk Arrays that are attached together via Fibre Channel to each of the SnapSAN controller's Fibre port, either direct connect or through a FC switch (fabric). In a fabric environment the ports from the Primary and Remote SnapSAN array must be in the same fabric zone configuration.
- The examples we have provided in this document are of two separate servers. The primary application server which has the MV (Master Volume) and the backup server which has the RV (Replication Volume). This isn't a requirement, a single server can have both MV and RV assigned to it, but all precautions should be considered.
- This document assumes that the Storage Pool and Logical Disk have already been created. Additional information on Binding a Pool and Logical Disk can be found in the *SnapSAN S3000/S5000 Disk Array User Guide*:

http://docs.overlandstorage.com/snapsan

#### Versions

The test environment used for illustration in this document uses the following versions:

- Windows Server 2012
- Java JRE 7 update 40
- QLogic QA2462 HBA
- SnapSAN S3000 and S5000 software version 082R.007
- SnapSAN S3000 and S5000 firmware version U22R.007

### **Creating Replication Reserved Volume**

The Replication Reserved Volume (logical disk) must be created on both the Primary and Remote SnapSAN arrays that are participating in the Remote Replication configuration.

 From the SnapSAN Manager Monitor screen, select Configuration > Logical Disk > Logical Disk Bind (for system or control volume).

| Logical Disk Bind (for system                                                | m or control volume)                    |                   |                           |                     |  |  |  |  |  |
|------------------------------------------------------------------------------|-----------------------------------------|-------------------|---------------------------|---------------------|--|--|--|--|--|
| Logical Disk Bind (for system or control volume) > Confirmation > Completion |                                         |                   |                           |                     |  |  |  |  |  |
| 1: Select the pool where a logical                                           | disk will be bound.                     |                   |                           |                     |  |  |  |  |  |
| Show all pools                                                               |                                         |                   |                           |                     |  |  |  |  |  |
| - Pool list -                                                                |                                         |                   |                           |                     |  |  |  |  |  |
| Number Pool name<br>UUU3h SRM_3K_RS_Pool                                     | RAID Physical disk type<br>RAIDI/IU SAS | Free capacity[GB] | Capacity[GB] Act<br>404.0 | ual capacity[GB] Ac |  |  |  |  |  |
| 0004h HNR10                                                                  | RAID1/10 SAS                            | 0.7               | 808.0                     |                     |  |  |  |  |  |
| 0005h HN_ESX51_3420_R10                                                      | RAID1/10 SAS                            | 808.0             | 808.0                     | _                   |  |  |  |  |  |
| 0006h Ved_RDR                                                                | RAID1710 SAS                            | 388.7             | 404.0                     |                     |  |  |  |  |  |
| Show logical disks of the<br>2: Select a logical disk for system             | e selected pool                         |                   |                           |                     |  |  |  |  |  |
| Control volume (0.2GB)<br>Number of logical disks                            | 5                                       | le.               |                           |                     |  |  |  |  |  |
| C System volume (8.0GB)                                                      |                                         |                   |                           |                     |  |  |  |  |  |
| Replication reserved vol                                                     | ume (8.0GB)                             |                   |                           |                     |  |  |  |  |  |
| C Data migration reserved                                                    | volume (14.0GB)                         |                   |                           |                     |  |  |  |  |  |
| Logical disk capacity                                                        | : 8.0 GB                                |                   |                           |                     |  |  |  |  |  |
| Capacity logical disks c                                                     | consume : 8.0 GB                        |                   |                           |                     |  |  |  |  |  |
| Unused capacity of the p                                                     | 0001 : 388.7 GB                         |                   |                           |                     |  |  |  |  |  |
| 9: Catlagical disk name                                                      |                                         |                   |                           |                     |  |  |  |  |  |
|                                                                              |                                         | < Back            | N Xt >                    | Cancel Help         |  |  |  |  |  |

- **2.** Select the following **details**:
  - Pool name
  - Replication reserved volume
- **3.** Enter the Logical disk name.
- 4. Click Next.
- 5. Click Set.
- 6. Click Yes to confirm.
- 7. Click Finish.

NOTE: Repeat these steps for any other SnapSAN array participating in the Remote Replication process.

### Changing a Host Port to the Replication Port

Use the following steps to change the host connection port on the SnapSAN controller to a dedicated replication port. Changing the Host Connection Port to a Replication Port must be performed on both of the SnapSAN arrays that are participating in the Remote Replication configuration.

- 1. From the SnapSAN Manager Monitor screen, select Configuration > Disk Array > Host Connection Port > Host Connection Port Settings (FC).
- 2. Select the **port** to be used as a replication port and click **Edit**.
- 3. Change the Port Type to Replication Port, and click OK.

**NOTE:** It is recommended to put all the replication ports into one zone. This avoids communication problems with other FC ports.

| Zones                         | Config File                      |
|-------------------------------|----------------------------------|
| Host1 ports. Disk Array ports | )                                |
| Host2 ports. Disk Arrav       | Configurations file of FC switch |
| Replication ports             | J                                |

- 4. Click Next.
- 5. Click Set.
- 6. Click Yes to confirm.
- 7. Click Finish.
- 8. Click Yes.
- 9. Repeat Steps 1–8 to create a replication port on the **remote SnapSAN array**.

### **Documenting the SAA ID**

The SAA (Sub-system Absolute Address) ID is a unique identifier for each SnapSAN arrays. The SAA ID is used to configure remote replication and identifying and documenting the SAA is required on both SnapSAN arrays (Primary and Remote) that are participating in the Remote Replication configuration.

Use one of the following options in order to identify the SAA ID.

#### **Option1: Using the SnapSAN Manager GUI**

- 1. From the SnapSAN Manager Monitor screen, click Screen.
- 2. Right-click the disk array and select Properties.

Under the **General** tab, you can see the hardware information and SAA ID of the particular disk array.

| 00000169712242                   | 8 Propertie | 5         |               |           |          |      |  |  |  |
|----------------------------------|-------------|-----------|---------------|-----------|----------|------|--|--|--|
| General Netwo                    | rk Acces:   | s (iSCSI) | License       |           |          |      |  |  |  |
| 2020001/07132420                 |             |           |               |           |          |      |  |  |  |
|                                  |             |           |               |           |          |      |  |  |  |
| Monitoring Sta                   | tus : Ru    | nning     |               |           |          |      |  |  |  |
|                                  | _           |           |               |           |          |      |  |  |  |
| Status                           | : Re        | ady       |               |           |          |      |  |  |  |
| Type                             |             | Status    | Number        | Fault     | Attn.    | Info |  |  |  |
| Pool                             |             | Ready     | 1             | 0         | 0        | 0    |  |  |  |
| E Logic                          | al Disk     | Ready     | 3             | 0         | 0        | 0    |  |  |  |
| Physi                            | cal Disk    | Ready     | 12            | 0         | 0        | 0    |  |  |  |
| Contr                            | oller       | Ready     | 16            | 0         | 0        | 0    |  |  |  |
|                                  |             |           |               |           |          |      |  |  |  |
|                                  |             |           |               |           |          |      |  |  |  |
|                                  |             |           |               |           |          |      |  |  |  |
| Conf.Chg                         |             | : -       |               |           |          |      |  |  |  |
| Product ID                       |             | : Sna     | apSAN S5000   |           |          |      |  |  |  |
| Product FW Rev                   |             | : 010     | 010A          |           |          |      |  |  |  |
| Serial Number                    |             | : 000     | 0000942090036 |           |          |      |  |  |  |
| SAA                              |             | : 020     | 0200000169712 | 242B00000 | 00000000 |      |  |  |  |
| World Wide Nam                   | .e          | : 200     | 000169712242B |           |          |      |  |  |  |
| Total Capacity                   |             | : 1.7     | 786 TB        |           |          |      |  |  |  |
| Number of DEs                    |             | : 1       |               |           |          |      |  |  |  |
|                                  |             |           |               |           |          |      |  |  |  |
| Control Path (                   | Current)    | : 10.     | 25.15.17      |           |          |      |  |  |  |
| Control Path (                   | Reserve)    | : 10.     | 25.15.18      |           |          |      |  |  |  |
|                                  |             |           |               |           |          |      |  |  |  |
|                                  |             |           |               |           |          |      |  |  |  |
|                                  |             |           |               |           |          |      |  |  |  |
|                                  |             |           |               |           |          |      |  |  |  |
| User System Co                   | de          | : 000     | 0000000       |           |          |      |  |  |  |
| Revision of St<br>Control Softwa | orage       | : 082     | R.007         |           |          |      |  |  |  |
| CONSTOR DOLOWS                   |             | 0.77      |               |           |          |      |  |  |  |
| Conv Back Mode                   |             | - ORI     | 7             |           |          |      |  |  |  |

Option 2: Using the command line interface (CLI)

Use the following CLI steps to gather the SAA ID:

- 1. Log in as **sysadmin/sys123** to the controller using SSH.
- **2.** Run the following **command** after logging in:
  - iSMrc\_arrayinfo -arrayname SnapSAN -dinfo

| login as: sysadmin<br>Using keyboard-interactive au<br>Password:<br>Last login: Tue Dec 10 22:51<br>sysadmin@200000169712242B-0# | thentication.<br><u>57 2013 from 10.20.34.15</u><br>iSMrc_arrayinfo -arrayname 200000169712242B -dinfo |
|----------------------------------------------------------------------------------------------------|----------------------------------------------------------------------------------------------------|
| Disk Array Name                                                                                                    | 200000169712242B                                                                                       |
| SAA                                                                                                    | 020020000169712242b0000000000000000000000000000000000                                                  |
| 000000                                                                                                    |                                                                                                    |
| Differential Map                                                                                                    | Build                                                                                                  |
| Replication Status                                                                                                    | Ready                                                                                                  |
| Back Ground Copy Level                                                                                                    | 3                                                                                                    |
| Max Number of RV Setting                                                                                                    | 4                                                                                                    |
| Max Capacity of Pair Volume                                                                                                    | 262143GB                                                                                               |
| ExitStatus:0                                                                                                    |                                                                                                    |

### Adding the Remote Disk Array to the Primary Disk Array

This section describes how to configure the RDR Setting. You must add both the Primary and Remote SnapSAN array in order to configure RDR settings. Repeat the steps outlined below on each of the SnapSAN arrays.

- 1. Press and hold the **Shift** key while clicking **Configuration**.
- 2. Navigate to Maintenance Functions >RDR Settings.

| 12 | RDR Setting                         |      |          |        |
|----|-------------------------------------|------|----------|--------|
| 1  | Set Link information of subsystems. |      |          |        |
|    | No SAA of destination disk array    | Port | Protocol | Add    |
|    |                                     |      |          | Edit   |
|    |                                     |      |          | Delete |
|    |                                     |      |          |        |

- 3. Click Add.
- 4. Provide the **RDR Settings** as the following:
  - a. Enter the SAA ID of the remote SnapSAN array.
  - b. Select FC.
  - c. Click Add.

| 🚟 RDR setting                                    |                                         |                                         |                      |                 |        |
|--------------------------------------------------|-----------------------------------------|-----------------------------------------|----------------------|-----------------|--------|
| 1: Specify SAA of destination                    | i disk array.                           |                                         |                      |                 |        |
| 020020000016971224140000                         | 000000000000000000000000000000000000000 | 000000000000000000000000000000000000000 |                      |                 |        |
| When value is less tha<br>the end is supplemente | n 56 character,<br>d with O automa      | tically.                                |                      |                 |        |
| 2: Select the protocol.                          |                                         |                                         |                      |                 |        |
| ⊙ FC                                             |                                         |                                         |                      |                 |        |
| C iscsi                                          |                                         | Ĵ.                                      |                      |                 |        |
| 3: Set path information.                         |                                         |                                         |                      |                 |        |
| No Port number                                   | Port name                               | Transfer Rate                           | Port Identifier Lock | Port Identifier | Add    |
|                                                  |                                         |                                         |                      |                 | Edit   |
|                                                  |                                         |                                         |                      |                 | Delete |
|                                                  |                                         |                                         |                      |                 |        |
| 1                                                |                                         |                                         |                      |                 |        |

5. To set the **path** in an FC-attached SAN environment:

| Set path.            |      | 2              |
|----------------------|------|----------------|
| Port for the path :  | 0    | 0h-02h         |
| Transfer Rate        | :    | Over 256Mbps 💌 |
| Port Identifier Lock | :    | Unlock         |
| Port Identifier      | :    | 000000         |
| OK Car               | ncel | Help           |

- a. Select the replication port from the Port for the path drop-down list.
- **b.** Using the default settings for the other items, click **OK**.
- 6. On the RDR Settings page, click OK.

- 7. Click Yes.
- 8. Select the added SAA ID.
- 9. Click Online.

|    | RDR Setting                                                |        |
|----|------------------------------------------------------------|--------|
| 1: | Set Link information of subsystems.                        |        |
|    | No SAA of destination disk array Port Protocol             | Add    |
|    | 0 02002000001697122414000000000000000000000000000000000    | Rdit   |
|    |                                                            |        |
|    |                                                            | Delete |
|    |                                                            |        |
| 2: | Specify the path for connectivity test and the test count. |        |
|    | Path No 0(00h-02h)                                         |        |
|    | Count 1 Test                                               |        |
|    | Test result                                                |        |
| 3: | Set remote disk array path to Online/Offline.              |        |
|    | Path No 0(00h-02h) v Online Offline                        |        |
| Ľ  | Path state ONLINE                                          |        |

The Path state types:

- Offline Indicates an error in the configuration.
- **Freeze** Indicates that the data replication function in the linked disk array is frozen. The Freeze path state automatically changes to **Online** within few seconds, and, if it does not, then click the **Online** button to manually change the path state to **Online**.

**10.** Repeat Steps 1–9 to add the **local** SnapSAN array to the remote array.

### Testing the Connectivity

Follow this procedure to test the connectivity between the Remote and Primary disk arrays.

- 1. From the **RDR Settings** page, click **Test**.
- 2. Click Yes.

| 2: Specify the p | ath for conne | ctivity te | st and the test count |  |
|------------------|---------------|------------|-----------------------|--|
| Path No          | 0(00h-02h)    | Ŧ          |                       |  |
| Count            |               | 1          | Test                  |  |
| Test result      | NormalEnd     |            |                       |  |

A successfully established connection results in a Normal End status.

**NOTE:** Configuring the SAA on a single SnapSAN array will not establish a proper connection and the test results fails as **Abnormal End** status. Thus it is imperative to establish a proper connection, and configure both SAA on each SnapSAN array.

### **Configuring the Remote Replication Environment**

#### Pairing MV and RV

1. From the SnapSAN Manager Monitor screen, select **Option > Replication**.

**2.** From the **Disk Array Link Information** tab, check if the disk arrays are properly linked for the remote replication.

| iSM Server    | Replicati | ion Informa | ation Disk Arra | y Link Information | n ATgroup Informa | tion       |        |
|---------------|-----------|-------------|-----------------|--------------------|-------------------|------------|--------|
| + 🖼 SDS500034 | Link      | Link        | Link Disk       | Link Mode          | Path Number       | Path State | Direct |
|               | 00h       | FC          | SSS3000SD       | Normal             | 00h               | Normal     | 00h    |
|               |           |             |                 |                    |                   |            |        |

For example, if a SnapSAN S5000 is added to a SnapSANS3000 but the S3000 has not been added to S5000, then clicking the **Disk Array Link Information** tab displays a blue dot icon under the **Link** column and the **Path State** status appears as **Freeze** 

| File View Operation Help |             |             |         |           |                    |                  |          |    |       |
|--------------------------|-------------|-------------|---------|-----------|--------------------|------------------|----------|----|-------|
| iSM Server               | Replicati   | on Informa. | ation I | Disk Arra | y Link Informatior | ATgroup Informat | tion     |    |       |
| SDS500034170             | Link        | Link        | Link 1  | Disk      | Link Mode          | Path Number      | Path Sta | te | Direc |
|                          | <b>0</b> 0h | FC          | SDS50   | 0034170   | Normal             | 00h              | Freeze   |    | 01h   |

**3.** After verifying the proper link connection, **pair** the MV and RV by using either Option 1 or Option 2:

**Option 1: Using the SnapSAN Manager GUI:** 

- **a.** In the **left** pane, click the **Primary SnapSAN array** (from which the data has to be replicated).
- **b.** In the **right** pane, right-click the **disk** to be replicated (known as the Master Volume or MV) and select **Pair Settings**.

| SM Server | Replics   | tion I | nforma | tion Disk Array Link Information Al | group Inf | ormation |
|-----------|-----------|--------|--------|-------------------------------------|-----------|----------|
|           | Type      | N      | 0      | Logical Disk Name                   | PD        | Pai F    |
|           | 🗳 i v     | 0      |        | SRM_RS_Volume0006                   | SAS       |          |
|           | NI 😋      | 0      |        | SRM_RS_Volume0007                   | SAS       |          |
|           | 🗳 IV      | 0      | LХ     | SRM_50GB_TARGET_CB                  | SAS       |          |
|           | 🗳 IV      | 0      | LХ     | SRM_50GB_DDR_CLONE                  | SAS       |          |
|           | UI 😋      | 0      | WG     | HNR10LD1                            | SAS       |          |
|           | 1V 🗳      | 0      | WN     | VED_SHARED                          | SAS       |          |
|           | 🗳 IV      | 0      | WN     | VED_HEARTBEAT_STORE0013             | SAS       |          |
|           | 🗳 IV      | 0      | WN     | VED_HEARTBEAT_STORE0014             | SAS       |          |
|           | 🗳 IV      | 0      | WN     | VED_INQ                             | SAS       |          |
|           | UI 😋      | 0      | WG     | VED_GPT                             | SAS       |          |
|           | <b>VI</b> | 0      | WN     | VED_MY Pair Settings                | SAS       |          |
|           |           |        |        | Libbair                             |           |          |
|           |           |        |        | Volume Operation                    |           |          |
|           |           |        |        | Forced Operation                    |           |          |
|           |           |        |        |                                     |           |          |
|           |           |        |        | Connection Status Enter             |           |          |

- c. Provide the following details:
  - Select Remote Data Replication.
  - In the field labeled LD Set Name, use default ALL for both the MV and RV sections.
  - In the field labeled Logical Disk, select the master volume under the MV section and the replication volume under the RV section.
- d. Click Pair.
- e. Click Yes to confirm.
- f. Click OK.

| iSM Server | Replica     | tion I: | nforma  | tion Disk Array Link Information ATe | roup Inf | ormation | 1]        |      |  |
|------------|-------------|---------|---------|--------------------------------------|----------|----------|-----------|------|--|
|            | Type N 0    |         |         | Logical Disk Name                    | PD       | Pai      | Pair D    | Pair |  |
|            | 🗳 iv        | 0       |         | SRM_RS_Volume0006                    | SAS      |          |           |      |  |
|            | 🖕 IV        | 0       |         | SRM_RS_Volume0007                    | SAS      |          |           |      |  |
|            | 🖕 IV        | 0       | ΓX      | SRM_50GB_TARGET_CB                   | SAS      |          |           |      |  |
|            | UI 😋        | 0       | ΓX      | SRM_50GB_DDR_CLONE                   | SAS      |          |           |      |  |
|            | UI 🖸        | 0       | WG      | HNR10LD1                             | SAS      |          |           |      |  |
|            | UI 🖸        | 0       | WN      | VED_SHARED                           | SAS      |          |           |      |  |
|            | UI 🖸        | 0       | WN      | VED_HEARTBEAT_STORE0013              | SAS      |          |           |      |  |
|            | UI 💭        | 0       | WN      | VED_HEARTBEAT_STORE0014              | SAS      |          |           |      |  |
| 🖄 IV 0 WN  |             | WN      | ARD IND | SAS                                  |          |          |           |      |  |
|            | Ö TV        | TV O NG |         | VRD_GPT                              | SAS      |          |           |      |  |
|            | <b>W</b> NV | 0       | WN      | VED_NV_LD                            | SAS      | 0001h    | VED_RV_LD | SAS  |  |

g. Once the pairing has finished, close the Pair Settings dialog box.

Option 2: Using the command line interface:

- a. Login as sysadmin/sys123 to the controller through SSH.
- **b.** Run the following command line to **pair** the MV and RV:

```
iSMrc_pair -pair -mv MV_rdr -mvflg ld -rv RV_rdr -rvflg ld
```

sysadmin@SSS3000SD-0# iSMrc\_pair -pair -mv VED\_MV\_LD -mvflg ld -rv VED\_RV\_LD -rvflg ld iSMrc\_pair: Info: iSM13247: Command has completed successfully. (code=427e-0d03-0004-0000) ExitStatus:0

#### **Testing Remote Replication**

As a best practice, always test the replication environment after initial configuration. Use the following steps in order to copy sample data from the Primary MV to the Remote RV. The following steps describe how to prepare the MV and RV through Windows Disk Management.

- 1. From the Primary Windows host server that has the Master Volume or production disk, select Computer Management > Disk Management.
- 1. Change the status of the assigned disk to Online.
- 2. Initialize the **disk**.
- 3. Format the **assigned disk**.
- 4. Copy or create some **sample data** to the prepared Master Volume.
- 5. On the Remote backup host server, initialize the RV leaving it unformatted.

#### Performing the Remote Replication

**1.** To start replication, you must change the RV disk to an **Offline** status on the **Remote Server**.

On Windows Server 2008R2 and newer Operating Systems, the disk can be taken offline using Windows Disk Management. To do this on Windows 2003 and older Microsoft Operating Systems, the RV must be unassigned through the SnapSAN Manager from **Configuration > Host > Assignment of Logical Disk**.

- From the left pane of the Repli interface in SnapSAN Manager, select the particular disk array from which data is being replicated, then right-click the MV and select the path Volume Operation > Replicate.
- 3. In the Replicate dialog box, under Copy Conditions, select the following details:
  - Range of replication as All.
  - Copy Mode  $\operatorname{as}$  Synchronous.

| (               | Copy Control State       | Copy State                                                                                                    |  |  |  |
|-----------------|--------------------------|----------------------------------------------------------------------------------------------------|--|--|--|
| Foreground Copy | Sync Mode                | <ul> <li>Copy for reflecting difference is performed.</li> <li>Updates to MV are reflected RV sequentially.</li> </ul>                                                                                                    |  |  |  |
|                 | Semi Sync Mode           | <ul> <li>Copy for reflecting difference is performed.</li> <li>I/O of updates to MV is completed when data is written to MV, and the data is copied to RV immediately after that.</li> <li>Cannot be set to a pair (DDR) in the same disk array.</li> </ul>                                                                                                    |  |  |  |
| Background Copy |                          | <ul> <li>Copy for reflecting difference is performed.</li> <li>I/O of updates to MV is completed when data is written to MV, and the data is accumulated as difference information. For the accumulated difference, data is copied to RV asynchronously. The copy interval to RV (background copy level) can be changed in units of disk arrays.</li> <li>When performing Separate, the state must be changed to Foreground Copy in advance.</li> </ul> |  |  |  |
| Suspend         | Suspend                  | <ul> <li>Copy for reflecting difference is not performed.</li> <li>I/O of updates to MV is completed when data is written to MV, and the data is accumulated as difference information. Reflection to RV is not performed.</li> </ul>                                                                                                    |  |  |  |
|                 | Suspend due to a failure | <ul> <li>Forcefully suspended in the disk array due to a copy fault.</li> <li>Copy for reflecting difference is not performed.</li> <li>I/O of updates to MV is completed when data is written to MV, and the data is accumulated as difference information. Reflection to RV is not performed.</li> </ul>                                                                                                    |  |  |  |

Below is a sample table of copy control state:

- RV Status as Not Ready.
- 4. Click Replicate.
- 5. If RV is dismounted, click Yes.

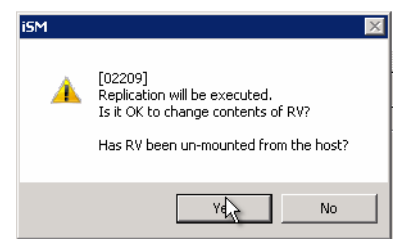

Once the replication starts, you can close the replication dialog box.

### **Checking the Replication Status**

1. From the Repli interface, select the Primary SnapSAN Array where the MV is located by double-clicking MV (or right-clicking the MV and select Connection Status.)

**2.** Check the **details** of the data replication from MV to RV.

| Connection Status                |                                                                                                    |
|----------------------------------|----------------------------------------------------------------------------------------------------|
| SDS500034170 SSS3000SD           |                                                                                                    |
| SSS3000SD<br>(0017h)WN:VED_MY_LD | SDS500034170<br>(0001h)WN:VED_RV_LD<br>7.47 GB(98 2MB/S)<br>RemoteDataReplication<br>RemoteDataReplication                                                                                                    |
|                                  | Activity     : Replicate       Sync     : Sync Execution       Copy Control     : Foreground Copy       Copy Mode     : Synchronous Copy       Replicate start     : 2013/11/07 06:06:40       Remaining copy time     : Im 17s |
|                                  | Close Refresh Help                                                                                                    |

### Verifying the Replicated Data

#### Separate the Connection between MV and RV

- 1. From the Repli interface, select the Primary SnapSAN array.
- 2. Right-click MV and select Volume Operation > Separate.
- 3. Click Separate.
- 4. Click Yes to confirm.

#### Assign RV to the Host

If the RV is not assigned to the host, use the following steps to assign it:

- 1. From the SnapSAN Manager Monitor screen, select Configuration > Host > Assignment of Logical Disk.
- 2. Select the Host and the Logical Disk for assignment.
- 3. Click Next.
- 4. Click Set.
- 5. Click Yes to confirm.
- 6. Click Finish.
- 7. Click Yes.

#### Change the Drive Letter

- 1. From the remote backup host server, launch Windows Disk Management.
- 2. Under Storage, rescan the disks or refresh the details to rediscover the RV disk.

**3.** Find the new disk with no drive letter, right-click it, and select the option **Change Drive** Letter and Paths.

| /olume                                                                                                    | Layout                                                               | Туре                          | File System    | Status                                       | Capacity                                                       | Free Space       | % Free          | Fault Tolerance | Overhead |
|----------------------------------------------------------------------------------------------------|----------------------------------------------------------------------|-------------------------------|----------------|----------------------------------------------|----------------------------------------------------------------|------------------|-----------------|-----------------|----------|
| 9                                                                                                    | Simple                                                               | Basic                         | NTFS           | Healthy (S                                   | 100 MB                                                         | 72 MB            | 72 %            | No              | 0%       |
|                                                                                                    | Simple                                                               | Basic                         | NTFS           | Healthy (P                                   | 10.00 GB                                                       | 9.92 GB          | 99 %            | No              | 0%       |
| ● (C:)                                                                                                    | Simple                                                               | Basic                         | NTFS           | Healthy (B                                   | 232.73 GB                                                      | 204.15 GB        | 88 %            | No              | 0%       |
|                                                                                                    |                                                                      |                               |                |                                              |                                                                |                  |                 |                 |          |
|                                                                                                    |                                                                      |                               |                |                                              |                                                                |                  |                 |                 |          |
| asic<br>32,83 GB<br>Online                                                                                                    | 100 MB NTFS<br>Healthy (System,                                      | , Active, Prima               | ary Partition) | (C:)<br>232.73<br>Health                     | GB NTFS<br>/ (Boot, Page File                                  | , Crash Dump, Pr | imary Partition | )               |          |
| Disk 0     Sasic     Sasic     Sasic     Sasic     Sasic     Doline     Disk 1     Sasic     0.00 GB     Doline                                                                                                    | 100 MB NTF5<br>Healthy (System,<br>10.00 GB NTF5<br>Healthy (Primary | , Active, Prima<br>Partition) | ary Partition) | (C:)<br>232,73<br>Healthy<br>Open<br>Explore | GB NTFS<br>y (Boot, Page File                                  | , Crash Dump, Pr | imary Partition |                 |          |
| Disk 0     asic     232.83 GB     Online     Disk 1     asic     10.00 GB     Online     Disk     Disk | 100 MB NTF5<br>Healthy (System,<br>10.00 GB NTF5<br>Healthy (Primary | , Active, Prima               | ry Partition)  | Open<br>Explore<br>Mark Partition<br>Format. | GB NTFS<br>y (Boot, Page File<br>as Active<br>Letter and Paths | , Crash Dump, Pr | imary Partition |                 |          |

- 4. Click Add.
- 5. Select the following **details**:
  - Assign the following Drive Letter
  - Drive
- 6. Click OK.

The replicated data should now be the same as what was created on the Master Volume.

| File Home Sha                               | re View<br>Computer ► VED RDR (E:)                       |                   |               |      |
|---------------------------------------------|----------------------------------------------------------|-------------------|---------------|------|
| ☆ Favorites                                 | Name                                                     | Date modified     | Туре          | Size |
| 💼 Desktop<br>🐌 Downloads<br>🗐 Recent places | MV.bt                                                    | 11/7/2013 6:05 AM | Text Document | 1 KB |
| 🥃 Libraries                                 |                                                          |                   |               |      |
| Documents Music                             | 2                                                        | MV.tx             | t - Notepad   |      |
| E Pictures                                  | File Edit Format View Help<br>Thisris From Master volume |                   |               |      |

### Restoring Data from the RV to the MV

Fail-over to the RV is used primary in Backup or Disaster Recovery. The following steps describe how to use the Restore option or Fail-back from the RV to the MV (in reverse) in order to update the MV that had changes made while the MV was unavailable.

#### **Prerequisites:**

- The MV must not be formatted (delete the partition and make it unallocated).
- The volumes MV and RV must both be dismounted.
- **NOTE:** When restoring the data without dismounting MV and RV from hosts, the restore task will be completed but with errors and after completing the restore process, no data will be restored.

To start data restorations from the RV to MV use the following steps:

- 1. From the Repli interface, select the particular **disk array** in which data is replicated, rightclick the RV, and select **Volume Operation > Restore**.
- **2.** Select the details under the section **Restore Conditions** as per your requirements, and click **Restore**.
- **3.** Do **one** of the following;
  - If MV and RV are dismounted, click Yes.
  - If they are not dismounted, first dismount them and then click Yes.

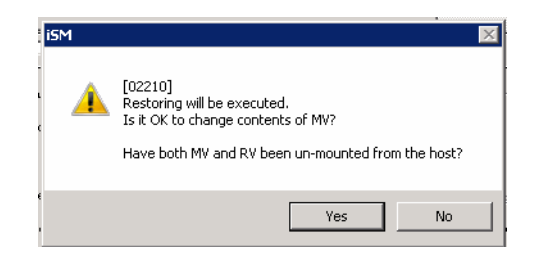

### Verifying the Restored Data

To verify the restored data:

- 1. Separate the connection between MV and RV
- **2.** Assign MV to the **host**.
- **3.** If required (not found), change the **drive letter**. Details for changing the drive letter can be found in **Change the Drive Letter**.
- 4. From the Primary host server, launch Windows Disk Management.
- 5. Under Storage, rescan the disks or refresh the details to rediscover the MV disk.
- **6.** Find the new disk with no drive letter, right-click it, and select the option **Change Drive** Letter and Paths.

| File Action View I | Help   |       |             |            |           |            |        |                 |          |  |
|--------------------|--------|-------|-------------|------------|-----------|------------|--------|-----------------|----------|--|
|                    |        |       |             |            |           |            |        |                 |          |  |
| Volume             | Layout | Туре  | File System | Status     | Capacity  | Free Space | % Free | Fault Tolerance | Overhead |  |
| <b>_</b>           | Simple | Basic | NTFS        | Healthy (S | 100 MB    | 72 MB      | 72 %   | No              | 0%       |  |
| -                  | Simple | Basic | NTFS        | Healthy (P | 10.00 GB  | 9.92 GB    | 99 %   | No              | 0%       |  |
| 🗩 (C:)             | Simple | Basic | NTES        | Healthy (B | 232.73 GB | 204.15 GB  | 88 %   | No              | 0%       |  |

| Disk 0<br>Basic<br>232.83 GB<br>Online | 100 MB NTFS<br>Healthy (System, Active, Primary Partition) | (C:)<br>232.73 GB NTFS<br>Healthy (Boot, Page File, Cra                              | sh Dump, Primary Partition) |
|----------------------------------------|------------------------------------------------------------|--------------------------------------------------------------------------------------|-----------------------------|
| Disk 1<br>Basic<br>10.00 GB<br>Online  | 10.00 GB NTFS<br>Healthy (Primary Parition)                | Open<br>Explore                                                                      |                             |
| DVD (D:)                               |                                                            | Mark Partition as Active<br>Change Prive Letter and Paths<br>Format<br>Extend Volume |                             |

7. The replicated data should be the same as what was created on the Replication Volume.

| File Home Sha      | re View                    |                   |               |      |     |              |
|--------------------|----------------------------|-------------------|---------------|------|-----|--------------|
| © • ↑ 🖬 •          | Computer 🔸 VED_RDR (E:)    |                   |               |      | hr. | <b>∨ Ċ</b> S |
| 🚖 Favorites        | Name                       | Date modified     | Туре          | Size | . 0 |              |
| 🛄 Desktop          | MV.txt                     | 11/7/2013 6:05 AM | Text Document | 1 KB |     |              |
| 🗼 Downloads        |                            |                   |               |      |     |              |
| 📷 Recent places    |                            |                   |               |      |     |              |
| 🥽 Libraries        |                            |                   |               |      |     |              |
| Documents          |                            | MV.tx             | t - Notepad   |      | -   |              |
| Music     Pictures | File Edit Format View Help |                   |               |      |     |              |
| Videos             | This is From Master volume |                   |               |      |     | ^            |

8. Open the particular disk drive and verify the restored data.

| File Action Vie                       | ew Help                                                |                |                        |                          |                     |                     |              |       |              |             |     |            |          |
|---------------------------------------|--------------------------------------------------------|----------------|------------------------|--------------------------|---------------------|---------------------|--------------|-------|--------------|-------------|-----|------------|----------|
| I I I I I I I I I I I I I I I I I I I | 🗊 🖸 🗳 📓                                                |                |                        |                          |                     |                     |              |       |              |             |     |            |          |
| Volume                                | Layout                                                 | Туре           | File System            | Status                   | Capacity            | Free Spa            | % Free       |       |              |             |     |            |          |
| 📼 (C:)<br>📼 System Reserved           | Simple<br>Simple                                       | Basic<br>Basic | NTFS<br>NTFS           | Healthy (B<br>Healthy (S | 136.35 GB<br>350 MB | 115.83 GB<br>109 MB | 85 %<br>31 % |       |              |             |     |            |          |
| C VED_RDR (F:)                        | Simple                                                 | 👝 I ⊋ 🛛        | } ∓                    |                          |                     | VED_R               | DR (F:)      |       |              | L           | - 0 | x          | J        |
|                                       |                                                        | File           | Home Shar              | e View                   |                     |                     |              |       |              |             |     | ~ <b>?</b> |          |
|                                       |                                                        | $\odot$        | * 1 🖬 🕨                | Computer 🕨 V             | ED_RDR (F:)         |                     |              | ¥ (   | 🖒 🛛 Search V | ED_RDR (F:) |     | P          |          |
|                                       |                                                        | 🚖 Favo         | rites                  | Name                     | •                   | Date modified       | Туре         |       | Size         |             |     |            |          |
| Disk 0                                |                                                        | 📃 De           | sktop                  | 🗎 MV                     |                     | 11/7/2013 6:05 A    | M Text Doc   | ument | 1 KB         |             |     |            |          |
| Basic<br>136.70 GB<br>Online          | <b>System Reserv</b><br>350 MB NTFS<br>Healthy (System | 🎉 Do<br>🔛 Re   | wnloads<br>cent places |                          |                     |                     |              |       |              |             |     |            |          |
| Disk 1                                |                                                        |                |                        | 2 11 1                   |                     | MV                  | - Notepad    |       |              |             | -   | • >        |          |
| 15.00 GB<br>Online                    | VED_RDR<br>15.00 GB NTFS<br>Healthy (Primar            | This           | is From Ma             | ster volum               | e                   |                     |              |       |              |             |     |            | <u>^</u> |

### Performance Analysis using Performance Monitor

This section discusses the Synchronous and Semi-synchronous replication modes and their performances. For more details on how to configure the Performance Monitor, refer to the *Performance Monitor User Guide*.

#### Synchronous Replication

In Synchronous Replication mode, the data copy from MV to RV begins when the write request command is issued, and is done when the data copy has completed and the write request command completion notification is issued to the host:

- 1. The write request data from the host is stored in the cache memory area of the MV.
- **2.** The write data from the cache memory is transferred to the remote SnapSAN array and stores the data in the cache memory of the RV.
- **3.** Completion of the write request is sent to the host.
- 4. The data from cache memory is written to each physical disk of the MV and RV.

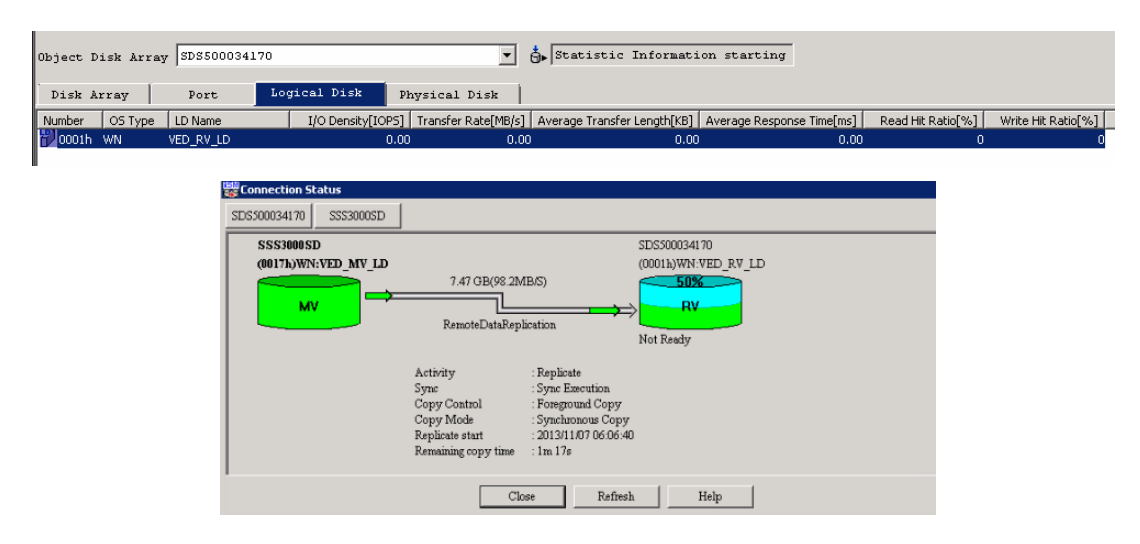

The example shows the performance details on an active Synchronous Replication:

#### Semi-synchronous Replication

The Semi-synchronous mode, the host is notified of the completion of the write request at the completion of writing to the MV, and then the data is copied from the MV to the RV. Even if the RV is located a great distance from the MV, this mode has less impact on I/O performance than Synchronous mode.

- 1. The write request data from the host is stored in the cache memory area of the MV.
- **2.** Completion of the write request is sent to the host.
- **3.** The write data from the cache memory is transferred to the remote SnapSAN array and stores the data in the cache memory of the RV.
- 4. The data from cache memory is written to each physical disk of the MV and RV.

| Dbject D | )isk A     | rray SDS5000               | 34170             |                                                                                   |                                                                                           | Statistic Informati                                            | on starting                        |                   |                    |
|----------|------------|----------------------------|-------------------|-----------------------------------------------------------------------------------|-------------------------------------------------------------------------------------------|----------------------------------------------------------------|------------------------------------|-------------------|--------------------|
| Disk A   | rray       | Port                       | Logic             | al Disk Phy                                                                       | ysical Disk                                                                               |                                                                |                                    |                   |                    |
| Number   | OS T<br>WN | VEC_RV_LD                  |                   | I/O Density[IOPS]<br>6.17                                                         | Transfer Rate[MB/s]<br>1.31                                                               | Average Transfer Length[KB]<br>217.99                          | Average Response Time[ms]<br>21.73 | Read Hit Ratio[%] | Write Hit Ratio[%] |
|          |            | Connection St SDS500034170 | atus<br>SSS3000SE |                                                                                   |                                                                                           |                                                                |                                    |                   | ×                  |
|          |            | SSS3000SI<br>(0017h)WN     |                   | )<br>Remote                                                                       | DataReplication                                                                           | SDS500034170<br>(0001h)WN:VED_F<br>RV<br>Not Ready             | wTD                                |                   |                    |
|          |            |                            |                   | Activity<br>Sync<br>Copy Control<br>Copy Mode<br>Replicate star<br>Replicate stop | : Replicate<br>: Synchror<br>1 : Foregrou<br>: Semi-syn<br>t : 2013/11/0<br>o : 2013/11/0 | ized<br>nd Copy<br>chronous Copy<br>17 21:19:47<br>17 21:19:53 |                                    |                   |                    |
|          | ĺ          |                            |                   |                                                                                   | Close                                                                                     | Refresh Help                                                   |                                    |                   |                    |